## **JOCHEN SCHWEIZER**

Gutscheineinlösung von Jochen Schweizer powerd by Cockpit Holidays 111.1

- Bitte geben Sie den Gutscheincode ein 1.
- 2. Danach klicken Sie bitte auf das Datum, um es für Ihren Wunschtermin anzupassen

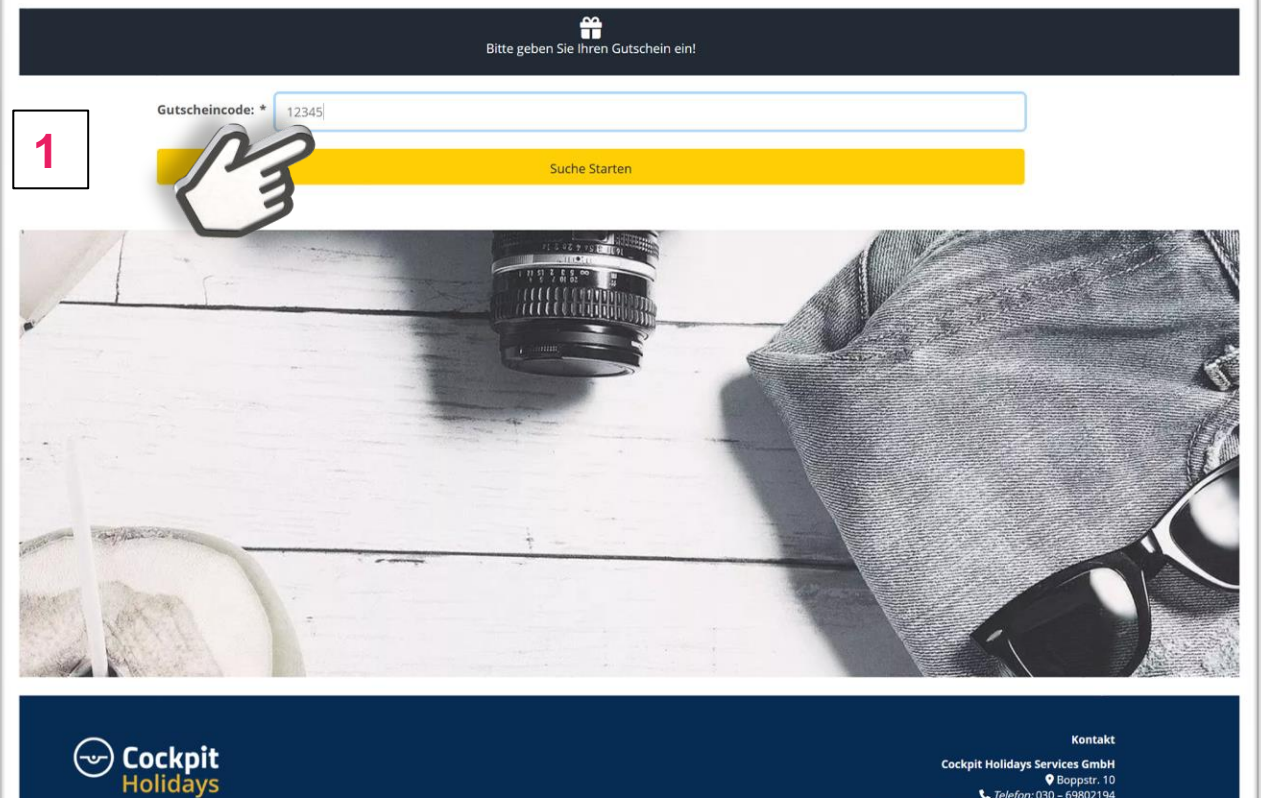

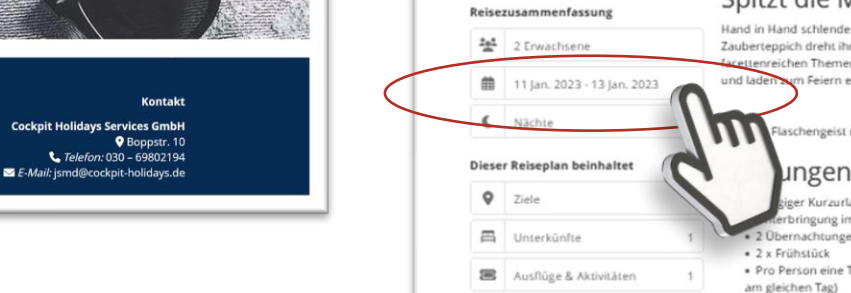

Oisneyland Paris, France

Reiseidee anpassen & buchen

### 11459 Disneyland® Paris Kurzurlaub für 2 (3 Tage) erstellt/aktualisert: Mittwoch, 23. Márz 2022 Teilen/Senden < PDF/Drucken 👱 Informationen zur Reise Spitzt die Mäuseöhrchen! Hand in Hand schlendert ihr mit Micky und seinen Freunden durch den märchenhaften Vergnügungspark bei Paris. Auf Aladdins Zauberteppich dreht ihr eine Runde durch die magische Welt von 1001 Nacht und genießt den grenzenlosen Spaß in den

scettenreichen Themenbereichen. Stimmungsvolle Paraden, Attraktionen und Shows mit bunten Kostümen verbreiten gute Laune und laden sum Feiern ein, Tanzt mit Minnie, Donald und Goofy durch den Festumzug und erweckt die Welt der Fantasie zum Leben. Flaschengeist und lasst eure Kindheitsträume in Erfüllung gehen! ungen ger Kurzurlaub in Disneyland® Paris für 2 rbringung im 2\*\* B&B Disneyland® Hotel oder ähnlich! · 2 Obernachtungen im Doppelzimmer • Pro Person eine Tageskarte für den Disneyland® Park und den Walt Disney® Studios Park (1 Tag - 2 Themenparks, beide Parks am gleichen Tag) Kostenloser Shuttletransfer zwischen Hotel und Disney® Parks · Gutscheinwert: 399,90 EUR Über die Destination **Disney Land Paris** Mehr Info Inbegriffene Dienstleistungen

- 1. Bitte die Landkarte überspringen mit "Weiter"
- 2. Das Hotel ist vorausgewählt, wenn unser Kontingent ausgebucht sein sollte und nur eine höhere Zimmerkategorie verfügbar ist, wird der Aufschlag angezeigt. Dann evtl. einen neuen Termin bitte wählen. Sie können aber auch hochwertigere Hotels auswählen.

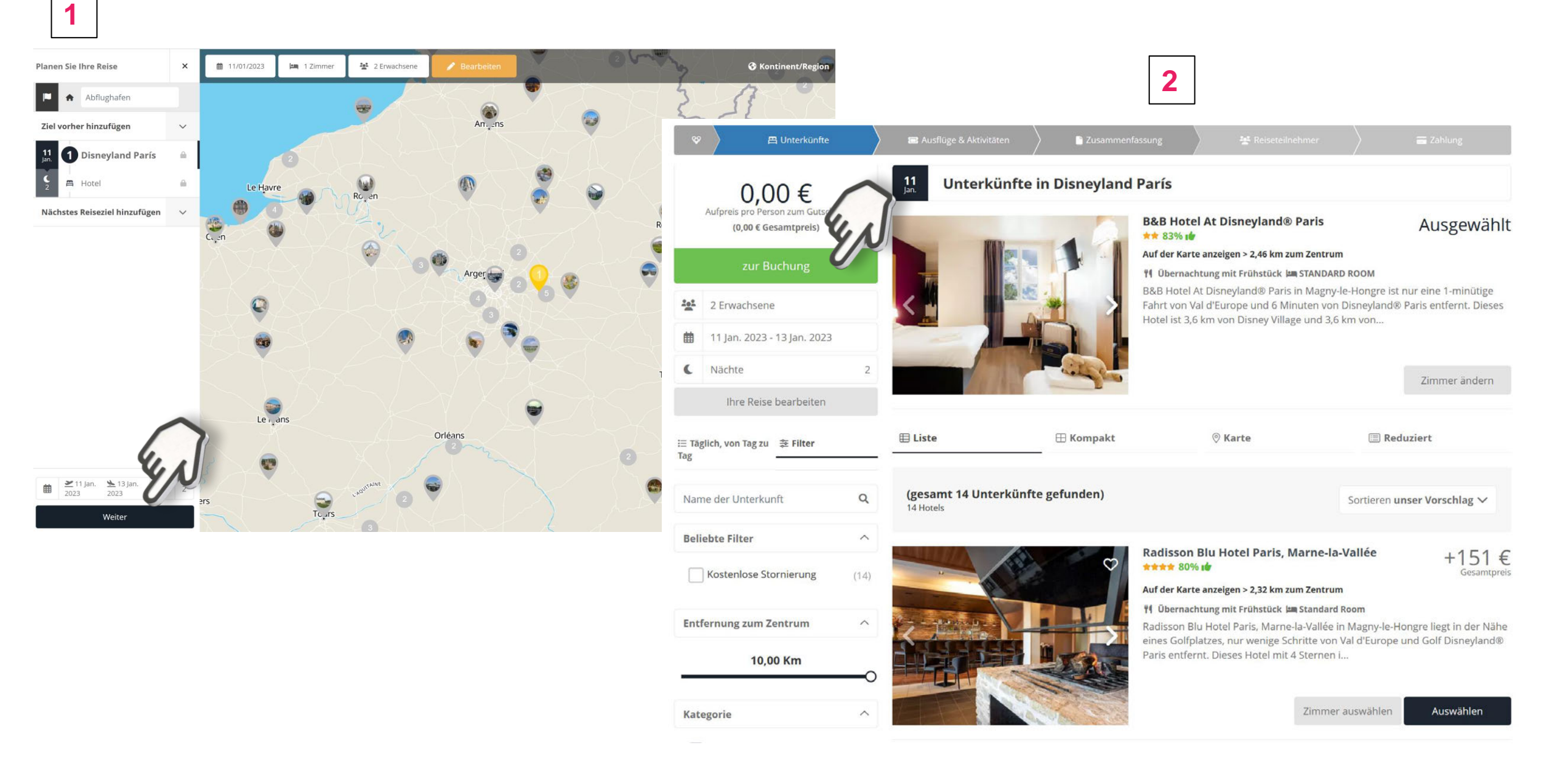

- Bitte die Details in der Zusammenfassung überprüfen
- Die AGBs bestätigen und zur Buchung gehen
- Sollten Sie etwas ändern starten sie rechts oben

| Ŷ   | 🖉 Unterkünfte                                                       |                  | 🔳 Ausflüge & Aktivitäten | 🖹 Zusammen | fassung                                            | 💒 Reiseteilnehmer                                                                                 | a Zal                                                                           | nlung                                |
|-----|---------------------------------------------------------------------|------------------|--------------------------|------------|----------------------------------------------------|---------------------------------------------------------------------------------------------------|---------------------------------------------------------------------------------|--------------------------------------|
|     | 0,00 €<br>Aufpreis pro Person zum Gutschein<br>(0,00 € Gesamtpreis) | <b>11</b><br>Jar | 1.                       | Disnevlan  | d París <b>)</b>                                   | 64                                                                                                | ∰ Mittwoch, 11.                                                                 | Januar 2023                          |
|     | zur Buchung                                                         | ↓<br>13          | <b>Q</b>                 |            |                                                    |                                                                                                   |                                                                                 | 1                                    |
| ::: | 2 Erwachsene                                                        |                  |                          | - And      | + Disn                                             | E Mietwagen hinzu                                                                                 | fügen Transfer h                                                                | inzufügen                            |
|     | 11 Jan. 2023 - 13 Jan. 2023                                         |                  | 4                        |            |                                                    | s t                                                                                               | +                                                                               |                                      |
|     | Ihre Reise bearbeiten                                               |                  | 100                      |            | B&B Hotel At Dis                                   | neyland® Paris ★ 83                                                                               | 3% 1                                                                            |                                      |
| C   | Nächte                                                              | 2                | 7                        | E E        | 1 STANDARD ROOM<br>3&B Hotel At Disneylan          | <b>11</b> Übernachtung mit Frühst<br>d® Paris in Magny-le-Hongre is                               | ück<br>t nur eine 1-minütige Fa                                                 | hrt von Val                          |
| 田   | Unterkünfte                                                         | 1 2              |                          |            | d'Europe und 6 Minuter<br>/illage und 3,6 km von ' | n von Disneyland® Paris entfen<br>Walt Disney Studios Park entfer<br>Punkton: Terrasso und Carton | nt. Dieses Hotel ist 3,6 k<br>nt. Genießen Sie den sc<br>Außerdem können Sie le | m von Disney<br>nönen<br>rostonlosos |
| 9   | Ziele                                                               | 1                |                          |            | WLAN nutzen. Zu den H                              | ligh                                                                                              | Aubergen konnen sie i                                                           | ostemoses                            |
|     | Ausflüge & Aktivitäten                                              | 1                |                          |            |                                                    |                                                                                                   | Details                                                                         | Bearbeiten                           |
|     |                                                                     | <b>12</b><br>Jar | 2. =                     |            | 1 Tag 2 Parks - Eco 🔺<br>Disneyland Paris 1 Tag .  | Auf Anfrage<br>2 Parks                                                                            | Details                                                                         | Bearbeiten                           |
|     |                                                                     |                  |                          |            | <b>e</b><br>Buche                                  | n                                                                                                 |                                                                                 |                                      |
|     |                                                                     |                  |                          |            | 0,00 € pro Per                                     | son                                                                                               |                                                                                 |                                      |
|     |                                                                     |                  |                          | Ren        | O,OO                                               | EIS                                                                                               |                                                                                 |                                      |
|     |                                                                     |                  |                          | 1) Reiseb  | edingungen/AGB und I<br>4) Datenschutzerl          | Datenschutzerklärung<br>klärung                                                                   |                                                                                 |                                      |
|     | C                                                                   | 2                | zur                      | Buchung    |                                                    |                                                                                                   |                                                                                 |                                      |

|                         | 0,00 €                            |                                                   |              | nden                           |                |             |      |
|-------------------------|-----------------------------------|---------------------------------------------------|--------------|--------------------------------|----------------|-------------|------|
|                         | chopreis                          | pal bitte geben sie die betans der Keisenden an   |              |                                |                |             |      |
| e.                      | 2 Erwachsene                      | Anrede * T                                        | itel         | Vorname *                      |                | Nachnam     | e *  |
|                         | 11 Jan. 2023 - 13 Jan. 2023       | Herr •                                            | Ohne Titel 🔹 | Max                            |                | Musterm     | hann |
|                         |                                   | Land *                                            |              |                                | Geburtsdatum * |             |      |
| re Reise von Tag zu Tag |                                   | Deutschland •                                     |              | 01/01/1991                     |                |             |      |
|                         | 1 Disneyland París                | ∎ E-Mail *                                        |              | Vorwahl *                      |                | Telefon *   |      |
|                         | B&B Hotel At<br>Disneyland® Paris | mustermann@gmx.de                                 |              | (+49) Deutschland • 123 456789 |                | 123 456789  |      |
| l                       |                                   | Straße * Postleitzahl *                           |              | Stadt *                        |                |             |      |
| l                       |                                   | Musterstraße 2                                    |              | 123445                         |                | Musterstadt |      |
|                         |                                   | Erwachsener 2 Anrede * Titel Vorname * Nachname * |              |                                |                |             |      |
|                         |                                   | Entry .                                           | Ohno Titol - | Fue                            |                | Mucharm     | 200  |

#### Für Sie wird ein Benutzer erstellt, bitte geben Sie ein Passwort ein

| Passwort * | Passwort bestätigen * |  |
|------------|-----------------------|--|
| *****      |                       |  |

#### Bemerkungen/Buchungshinweise

▲Bitte denken Sie daran, dass es in Ihrer eigenen Verantwortung liegt und sie es selbst organisieren müssen, wenn in Abhängigkeit von Ihrer Nationalität für diese Reise eventuell Visa oder Genehmigungen benötigt werden oder medizinische Vorkehrungen (Impfungen) getroffen werden müssen. In einigen Hotels wird beim Check-in eine Kaution erhoben die nur per Kreditkarte hinterlegt werden kann. Achtung: Bei Buchungen in den USA können Resortfees in unterschiedlicher Höhe anfallen. Diese liegen nicht im Ermessen des Veranstalters sondern werden vor Ort in Abhängigkeit vom einzelnen Resort erhoben.

#### B&B Hotel At Disneyland® Paris

Disneyland Paris 1 Tag 2 Parks

#### Buchungshinweise Verpflichtend

Ich habe gelesen und akzeptiere die Nutzungsbedingungen, Buchungshinweise und Stornierungskosten.

- Bitte alle Daten ausfüllen
- Auf Ihre korrekte E-Mailadresse achten
- Evtl. ein eigenes Passwort vergeben
- Wenn alles passt, die Buchung abschließen
- Sie erhalten sofort eine Buchungsbestätigung, eine Rechnung (hier 0,00 Euro) und 4 Wochen vor Abreise die Reiseunterlagen

|                                                                                                    |                                                                                                    |                                                                                         | 2                                      |                                            |                                |  |  |
|----------------------------------------------------------------------------------------------------|----------------------------------------------------------------------------------------------------|-----------------------------------------------------------------------------------------|----------------------------------------|--------------------------------------------|--------------------------------|--|--|
| Ŷ                                                                                                    | ) 🛱 Unterkünfte                                                                                                    | 🖉 Ausflüge & Aktivitäten                                                                | Zusammenfassung                        | Reiseteilnehmer                            | 🗃 Zahlung                      |  |  |
| 0,00 €<br>Reisende                                                                                                    |                                                                                                    | Zahlungsde                                                                              | etails                                 |                                            |                                |  |  |
|                                                                                                    |                                                                                                    | Sie haben 7 Minuten um ab jetzt<br>bestätigen.<br>*Preise und Verfügbarkeit werden nich | die Buchung abzuschließen. Wenn Sie me | ehr Zeit benötigen, müssen Sie wieder zurü | ckgehen um die Reise erneut zu |  |  |
| Passenger 1<br><b>fustermann, Max</b><br>11/01/1991 mustermann@gmx.de<br>Passenger 2<br><b>fustermann, Eva</b><br>11/01/1992 |                                                                                                    | Zahlungssystem                                                                          |                                        |                                            |                                |  |  |
| **                                                                                                    | 2 Erwachsene<br>11 Jan. 2023 - 13 Jan. 2023                                                                                                    | O Sofort.                                                                               |                                        |                                            |                                |  |  |
| hre R<br>11<br>Jan.<br>2<br>12<br>Jan.                                                                                       | teise von Tag zu Tag  Disneyland París B&B Hotel At Disneyland® Paris  K 83%  Ubernachtung mit frühstück Standard room Disneyland Paris 1 Tag 2 Parks | × Abbrechen                                                                             |                                        |                                            | Weiter                         |  |  |

zurück

# **JOCHEN SCHWEIZER**

Viel Vergnügen und gute Reise!

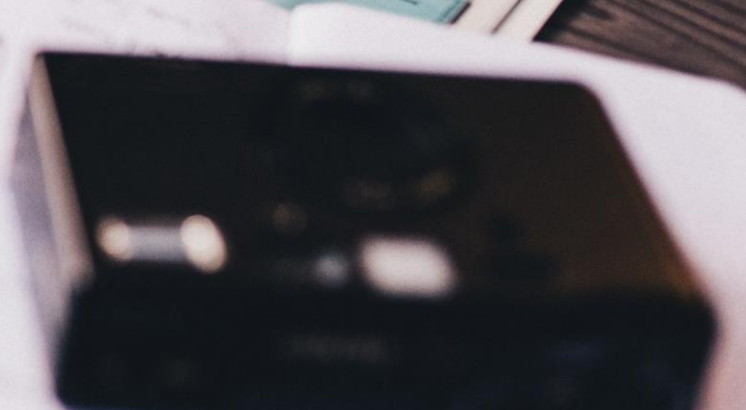

III.I.